等考試失敗的成績同步至 <u>https://aspen.eccouncil.org/MyCourses</u> 網站後,

EXAM 的狀態會改變如下圖所示 · EXAM RETAKE 功能會啟用 · 可以點擊:

|                                           |                                            | Home | My Courses                 | Training 🗸 | Training Partner 🗸                   | Instructor 😽     | CodeRed                               | About 🗸 |
|-------------------------------------------|--------------------------------------------|------|----------------------------|------------|--------------------------------------|------------------|---------------------------------------|---------|
| My Courses                                |                                            |      |                            |            | SUB                                  | MIT SUBSCRIPTIC  | DN/DASHBOAR                           | RD CODE |
| Certified Ethical Hacl                    | ker v12                                    |      |                            |            |                                      | Use              | er guide                              |         |
| ECOURSEWARE<br>Completed<br>TRAINING      | evaluation<br>Submitted<br>evaluation      |      | EXAM<br>Completed<br>EXAM  | d          | CERTIFICATE<br>Failed<br>CERTIFICATE |                  | ece status<br>N/A<br>ece status       |         |
| NEXT VERSION<br>ECOURSEWARE<br>COURSEWARE | ETHICAL HACKING<br>VIDEO COURSES<br>VIDEOS |      | C EH<br>ENGAGE<br>ENGAGE   |            | OFFICIAL<br>LAB<br>LAB               |                  | GLOBAL CJEH<br>CHALLENGE<br>CHALLENGE | '       |
| EXAM<br>PREPARATION<br>EXAM PREP          | CJEH<br>PRACTICAL<br>PRACTICAL             |      | EXAM RETAKI<br>RETAKE EXAM |            | EXAM<br>功能                           | 1 RETAKE<br>注會啟用 |                                       |         |

## 點選 EXAM RETAKE, 會出現需要填寫相關資訊的表單:

| ABOUT EC-COUNCIL | CERTIFICATION | GET CERTIFIED | POLICIES | VOLUNTEERING | ANNOUNCEMENTS                                                      |
|------------------|---------------|---------------|----------|--------------|--------------------------------------------------------------------|
|                  |               |               |          |              | We are inviting EC-Council certified members to participate in the |
| RETAKE EXA       | M PROMC       |               |          |              | A B                                                                |

| IRSI NAME                                | LAST NAME                            |
|------------------------------------------|--------------------------------------|
| verygimi                                 | Lin                                  |
| EMAIL ADDRESS*                           | MOBILE                               |
| verygimi@uuu.com.tw                      | 098888888                            |
| MAILING COUNTRY*                         | EXAM ATTEMPTED*                      |
| Taiwan, Province of China 🗸              | CEH ~                                |
| EMAIL ID USED TO REGISTER AT EXAM PORTAL | PREVIOUSLY USED EXAM VOUCHER CODE*   |
| verygimi@uuu.com.tw                      | EDCEHTV12010109202284908888888888888 |

## 填寫完表單送出後,會出現如下的畫面:

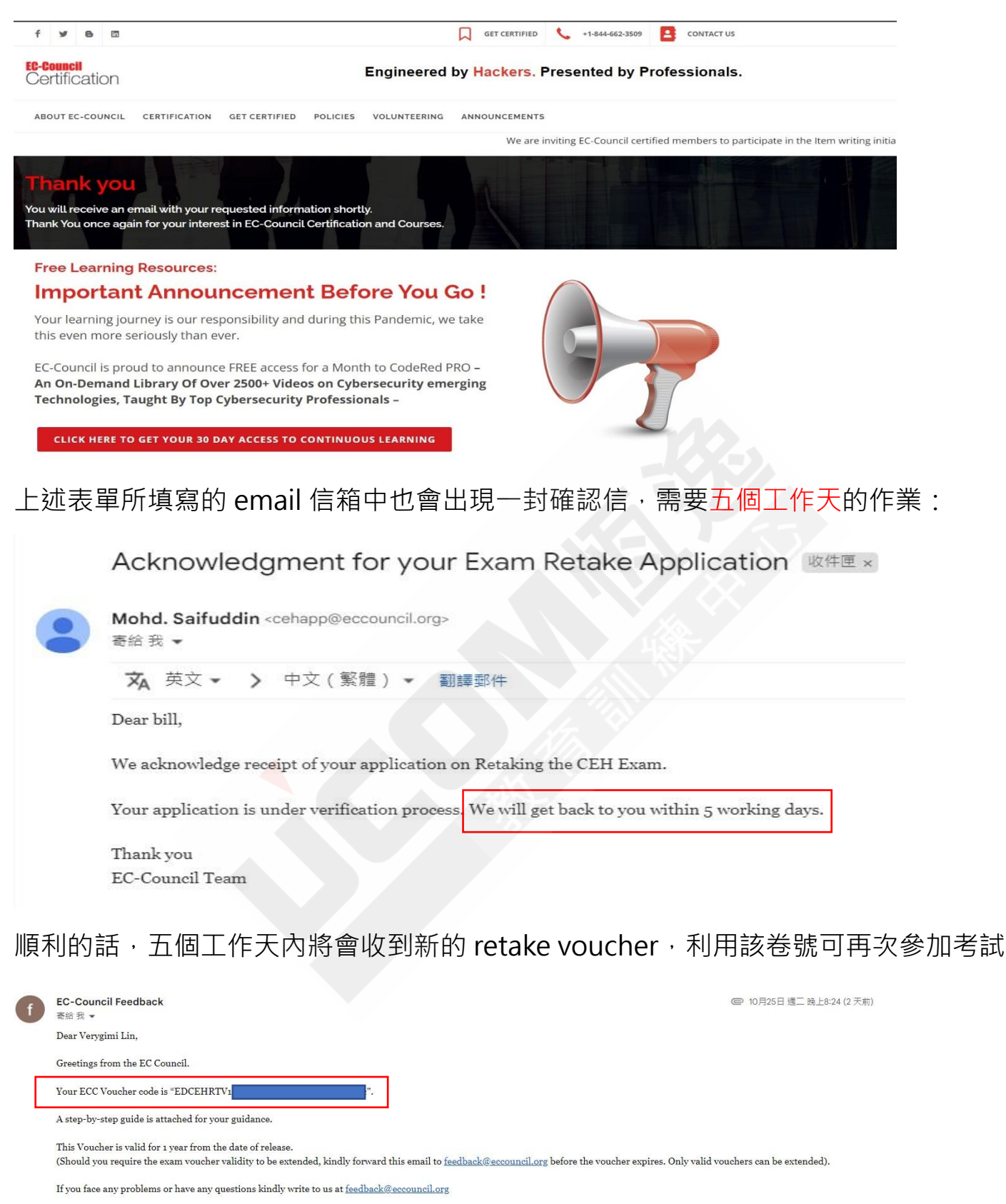

Have a nice day!

Best Regards,

Exam Retake Processing Team EC-Council

E-Mail: <u>feedback@eccouncil.org</u> Web: <u>https://www.eccouncil.org/</u>

Exam Retake Processing Team is available from 9:00 AM to 6:00 PM IST (GMT+5:30) Monday to Friday. Requests received on weekends and holidays will be serviced on the next working day.